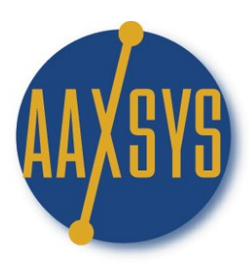

# Aaxsys Technology **Workin' It** The Aaxsys Main Menu

### Focus on Arrivals & Departures

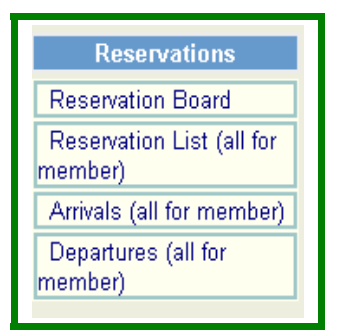

### Workin' the Arrival Journal

| Arrivals (all for member)      |  |
|--------------------------------|--|
| Departures (all for<br>member) |  |

"All" for member means that every reservation – including those booked by external Users is included in this Journal List

Arrivals listing selection page

| Selection criteria                                                                                                    |                                               |  |  |  |  |  |  |
|----------------------------------------------------------------------------------------------------|-----------------------------------------------|--|--|--|--|--|--|
| 02/19/2007                                                                                                    | Arrival date after                            |  |  |  |  |  |  |
| 02/26/2007                                                                                                    | Arrival date until (check to use)             |  |  |  |  |  |  |
| (select)                                                                                                    | Unit code filter                              |  |  |  |  |  |  |
| ALL                                                                                                    | Agent                                         |  |  |  |  |  |  |
|                                                                                                    | Check for showing also cancelled reservations |  |  |  |  |  |  |
| By default, the selection shows arrivals within 7 days.<br>You may change this range by adjusting the "after" and "until" dates.<br>Proceed |                                               |  |  |  |  |  |  |

- 1. Calendar dates for any chosen Time Period
- 2. Filter by Unit Code
- 3. Filter by Reservation Agent
- 4. Check the small box to engage cancelled reservations
- 5. Defaults to only to Active reservations
- 6. Click on Proceed to review Arrivals for the dates chosen

#### **Arrival List**

# **Arrivals Listing**

#### Showing arrivals from 2007-01-01

| Arrivals Listing |                 |           |            |            |             |            |          |  |
|------------------|-----------------|-----------|------------|------------|-------------|------------|----------|--|
| Res #            | Name            | Property  | Begin date | End date   | Туре        | Res.Date   | Agent    |  |
| <u>48848</u>     | test,test       | MIKE      | 01/01/2007 | 03/23/2008 | Reservation | 01/23/2007 | aaxsys   |  |
| <u>48847</u>     | test,test       | DRAKE     | 01/01/2007 | 03/23/2007 | Reservation | 01/23/2007 | aaxsys   |  |
| <u>49016</u>     | Smith,Eric      | NV/PT4831 | 01/05/2007 | 03/05/2007 | Reservation | 02/05/2007 | aaxsys   |  |
| <u>48942</u>     | Parker,Nick     | FSBC2417  | 01/28/2007 | 02/28/2007 | Reservation | 01/30/2007 | aaxsyszs |  |
| <u>48962</u>     | test,test       | JENINE    | 01/31/2007 | 02/28/2007 | Reservation | 01/31/2007 | amex     |  |
| <u>48989</u>     | Test,Test       | окко      | 02/01/2007 | 03/01/2007 | Reservation | 02/01/2007 | aaxsys   |  |
| <u>49117</u>     | rest,wert       | DNLG9321  | 02/11/2007 | 03/11/2007 | Reservation | 02/11/2007 | aaxsys   |  |
| <u>49146</u>     | Makela,Joel     | TEST4     | 02/12/2007 | 03/12/2007 | Reservation | 02/12/2007 | aaxsys   |  |
| <u>49021</u>     | test,test       | FSBC2806  | 02/15/2007 | 03/15/2007 | Reservation | 02/05/2007 | aaxsys   |  |
| <u>48945</u>     |                 | DRAKE2    | 02/15/2007 | 02/28/2007 | Offline     | 01/30/2007 | aaxsyszs |  |
| <u>49118</u>     |                 | LIPB0419  | 02/17/2007 | 02/22/2007 | Maintenance | 02/11/2007 | aaxsys   |  |
| <u>49243</u>     | Doe,John        | WPDV8765  | 02/25/2007 | 06/19/2008 | Reservation | 02/19/2007 | aaxsys   |  |
| <u>49162</u>     | Beuhner,Kyle    | DRAKE2    | 03/01/2007 | 04/01/2007 | Reservation | 02/13/2007 | naviskb  |  |
| <u>49159</u>     | Smith,Joe       | ERIC      | 03/13/2007 | 04/13/2007 | Reservation | 02/13/2007 | aaxsys   |  |
| <u>49017</u>     | <u>test,dia</u> | AAXSYS    | 02/05/2009 | 03/05/2010 | Reservation | 02/05/2007 | aaxsys   |  |

- 1. Click on the Reservation Number to view the reservation form for detail
- 2. Click on the Guest Name to view the Client financial form
- 3. Property Code has no link. Just the code
- 4. Updates with reservation editing of extension or back date of departure
  - a. Begin date of reservation (Arrival)
  - b. End date of reservation (Departure)
- 5. Type: A Reservation, a block offline, maintenance, or non-paying stay
- 6. Res Date is the initial date the reservation was made

7. The Agent denotes the User Code of the reservationist

#### Workin' the Departure List

| Departures (all for member) |  |
|-----------------------------|--|
|                             |  |

"All" for Member means every reservation for each staff member as well as external users is displayed in this journal

Departures listing selection page

| Selection criteria                                                                                                    |                                               |  |  |  |  |  |  |
|----------------------------------------------------------------------------------------------------|-----------------------------------------------|--|--|--|--|--|--|
| 02/19/2007                                                                                                    | Departure date after                          |  |  |  |  |  |  |
| 02/26/2007                                                                                                    | Departure date until (check to use)           |  |  |  |  |  |  |
|                                                                                                    | Unit code filter                              |  |  |  |  |  |  |
| ALL                                                                                                    | Agent                                         |  |  |  |  |  |  |
|                                                                                                    | Check for showing also cancelled reservations |  |  |  |  |  |  |
| By default, the selection shows departures within 7 days.<br>You may change this range by adjusting the "after" and "until" dates.<br>Proceed |                                               |  |  |  |  |  |  |

- 1. Chose dates to review departure list
- 2. Filter by Unit Code or Reservation Agent or both
- 3. Check the small box to view cancellations
- 4. List defaults to Reservations & blocks
- 5. Click on <u>Proceed</u> to view the list

# **Departure List**

# **Departures Listing**

Showing departures from 2007-01-01 to 2007-02-26

| Departures Listing |           |          |            |            |             |            |        |
|--------------------|-----------|----------|------------|------------|-------------|------------|--------|
| Res #              | Name      | Property | Begin date | End date   | Туре        | Res.Date   | Agent  |
| <u>48040</u>       | Test,Test | TEST4    | 11/01/2006 | 02/01/2007 | Reservation | 12/01/2006 | aaxsys |
| <u>48037</u>       | Test,Test | TEST5    | 11/02/2006 | 02/02/2007 | Reservation | 12/01/2006 | aaxsys |
| <u>48684</u>       | Test,Test | FSBC2806 | 11/01/2006 | 02/15/2007 | Reservation | 01/15/2007 | aaxsys |
| <u>48681</u>       | Test,ZLS  | DRAKE2   | 11/01/2006 | 02/15/2007 | Reservation | 01/15/2007 | aaxsys |
| <u>48682</u>       | Test,Test | LIPB0419 | 11/01/2006 | 02/15/2007 | Reservation | 01/15/2007 | aaxsys |
| <u>49118</u>       |           | LIPB0419 | 02/17/2007 | 02/22/2007 | Maintenance | 02/11/2007 | aaxsys |
| <u>48831</u>       | dia6,test | ERIC     | 06/23/2006 | 02/23/2007 | Reservation | 01/23/2007 | aaxsys |

- 1. Click on the Reservation Number to view the reservation form for detail
- 2. Click on the Guest Name to view the Client financial form & invoices
- 3. Property Code has no link. Just the code
- 4. Updates with reservation editing of extension or back date of departure
  - a. Begin date of reservation (Arrival)
  - b. End date of reservation (Departure)
- 5. Type: A Reservation, a block offline, maintenance, or non-paying stay
- 6. Res Date is the initial date the reservation was made
- 7. The Agent denotes the User Code of the reservationist